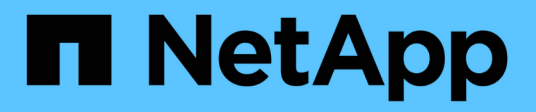

## **Instalar o Unified Manager no Windows**

Active IQ Unified Manager 9.16

NetApp November 19, 2024

This PDF was generated from https://docs.netapp.com/pt-br/active-iq-unified-manager/install-windows/task\_install\_unified\_manager\_on\_windows.html on November 19, 2024. Always check docs.netapp.com for the latest.

# Índice

| Instalar o Unified Manager no Windows.                | 1 |
|-------------------------------------------------------|---|
| Instalar o Unified Manager                            | 1 |
| Executando uma instalação autônoma do Unified Manager | 3 |

## **Instalar o Unified Manager no Windows**

É importante que você entenda a sequência de etapas para baixar e instalar o Unified Manager no Windows.

## Instalar o Unified Manager

É possível instalar o Unified Manager para monitorar e solucionar problemas de capacidade, disponibilidade, performance e proteção do storage de dados.

#### Antes de começar

• O sistema no qual você planeja instalar o Unified Manager deve atender aos requisitos de sistema e software.

"Requisitos do sistema de hardware"Consulte .

"Requisitos de software e instalação do Windows"Consulte .

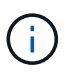

A partir do Unified Manager 9,5, o OpenJDK é fornecido no pacote de instalação e instalado automaticamente. O Oracle Java não é suportado a partir do Unified Manager 9,5.

- Você deve ter o administrador do Windows Privileges. Certifique-se de que o seu nome de utilizador não começa com um ponto de exclamação "!`". Installation of Unified Manager might fail if the user name of user running the installation begins with "`" !".
- Todos os clusters são compatíveis, com exceção dos sistemas ASA R2.
- · Você deve ter um navegador da Web compatível.
- A senha do usuário de manutenção do Unified Manager deve ter entre 8 e 20 carateres, deve conter letras maiúsculas ou minúsculas, números e carateres especiais.
- Os seguintes carateres especiais não são permitidos na cadeia de carateres de senha para o usuário de manutenção ou para o usuário raiz MySQL: "

Os seguintes carateres especiais são permitidos: \* - ? . Selecione a opção

#### Passos

- 1. Inicie sessão no Windows utilizando a conta de administrador local predefinida.
- 2. Faça login no site de suporte da NetApp e navegue até a página de download do Gerenciador Unificado:

#### "Site de suporte da NetApp"

- Selecione a versão necessária do Unified Manager e aceite o contrato de licença de usuários finais (EULA).
- 4. Transfira o ficheiro de instalação do Unified Manager Windows ou o ficheiro zip para um diretório de destino no sistema Windows.
- Extraia o arquivo zip, se necessário, e navegue até o diretório onde o arquivo de instalação está localizado.
- 6. Clique com o botão direito do rato e execute o ficheiro executável (.exe) do instalador do Unified Manager como administrador.

O Unified Manager deteta pacotes de terceiros ausentes ou pré-instalados e os lista. Se os pacotes de terceiros necessários não estiverem instalados no sistema, o Unified Manager os instalará como parte da instalação.

- 7. Clique em seguinte.
- 8. Introduza o nome de utilizador e a palavra-passe para criar o utilizador de manutenção.
- 9. No assistente conexão de banco de dados, insira a senha raiz do MySQL.
- 10. Clique em **Change** para especificar um novo local para o diretório de instalação do Unified Manager e o diretório de dados MySQL.

Se você não alterar o diretório de instalação, o Unified Manager será instalado no diretório de instalação padrão.

- 11. Clique em seguinte.
- 12. No assistente Ready to Install Shield, clique em Install.
- 13. Após a conclusão da instalação, clique em Finish.
- 14. Se tiver um software antivírus ativo instalado no seu sistema Windows, exclua manualmente os seguintes caminhos da verificação antivírus após a conclusão da instalação:
  - · Diretório de dados do Unified Manager
  - · Diretório de instalação do Unified Manager
  - · Diretório de dados MySQL

A instalação cria vários diretórios:

• Diretório de instalação

Este é o diretório raiz do Unified Manager, que você especificou durante a instalação. Exemplo: C:\Program Files\NetApp\

Diretório de dados MySQL

Este é o diretório onde os bancos de dados MySQL são armazenados, que você especificou durante a instalação. Exemplo: C:\ProgramData\MySQL\MySQLServerData\

Diretório Java

Este é o diretório onde o OpenJDK está instalado. Exemplo: C:\Program Files\NetApp\JDK\

• Diretório de dados do aplicativo do Unified Manager (appDataDir)

Este é o diretório onde todos os dados gerados pela aplicação são armazenados. Isso inclui logs, pacotes de suporte, backup e todos os outros dados adicionais. Exemplo: C:\ProgramData\NetApp\OnCommandAppData\

Você pode acessar a IU da Web para executar a configuração inicial do Unified Manager, conforme descrito no "Configurando o Active IQ Unified Manager".

## Executando uma instalação autônoma do Unified Manager

Você pode instalar o Unified Manager sem a intervenção do usuário usando a interface de linha de comando. Você pode concluir a instalação autônoma passando os parâmetros em pares de valor-chave.

#### Passos

- 1. Inicie sessão na interface da linha de comandos do Windows utilizando a conta de administrador local predefinida.
- 2. Navegue até o local onde deseja instalar o Unified Manager e escolha uma das seguintes opções:

| Opção                                               | Instruções                                                                                                    |
|-----------------------------------------------------|----------------------------------------------------------------------------------------------------|
| Se os pacotes de terceiros estiverem pré-instalados | ActiveIQUnifiedManager-x.y.exe<br>/V"MYSQL_PASSWORD=mysql_password<br>INSTALLDIR=\"Installation directory\"<br>MYSQL_DATA_DIR=\"MySQL data<br>directory\"<br>MAINTENANCE_PASSWORD=maintenance_passw<br>ord<br>MAINTENANCE_USERNAME=maintenance_usern<br>ame /qn /l*v CompletePathForLogFile" |
|                                                     | Exemplo:<br>ActiveIQUnifiedManager.exe /s<br>/v"MYSQL_PASSWORD=netapp21!<br>INSTALLDIR=\"C:\Program Files\NetApp\"<br>MYSQL_DATA_DIR=\"C:\ProgramData\MYSQL\<br>MySQLServer\" MAINTENANCE_PASSWORD=*<br>MAINTENANCE_USERNAME=admin /qn /l*v<br>C:\install.log"                               |

| Орção                                            | Instruções                                                                                                    |
|--------------------------------------------------|----------------------------------------------------------------------------------------------------|
| Se pacotes de terceiros não estiverem instalados | ActiveIQUnifiedManager-x.y.exe<br>/V"MYSQL_PASSWORD=mysql_password<br>INSTALLDIR=\"Installation directory\"<br>MYSQL_DATA_DIR=\"MySQL data<br>directory\"<br>MAINTENANCE_PASSWORD=maintenance_passw<br>ord<br>MAINTENANCE_USERNAME=maintenance_usern<br>ame /qr /l*v CompletePathForLogFile"<br><b>Exemplo:</b> |
|                                                  | ActiveIQUnifiedManager.exe /s<br>/v"MYSQL_PASSWORD=netapp21!<br>INSTALLDIR=\"C:\Program Files\NetApp\"<br>MYSQL_DATA_DIR=\"C:\ProgramData\MYSQL\<br>MySQLServer\" MAINTENANCE_PASSWORD=*<br>MAINTENANCE_USERNAME=admin /qr /l*v<br>C:\install.log"                                                              |

A /qr opção ativa o modo silencioso com uma interface de utilizador reduzida. É apresentada uma interface de utilizador básica, que mostra o progresso da instalação. Você não é solicitado a fornecer entradas. Se pacotes de terceiros, como JRE, MySQL e 7zip, não estiverem pré-instalados, você deve usar a /qr opção. A instalação falha se a /qn opção for usada em um servidor onde pacotes de terceiros não estão instalados.

A /qn opção ativa o modo silencioso sem interface de utilizador. Nenhuma interface do usuário ou detalhes são exibidos durante a instalação. Você não deve usar a /qn opção quando os pacotes de terceiros não estiverem instalados.

3. Faça login na interface de usuário da Web do Unified Manager usando o seguinte URL:

https://IP address

#### Informações sobre direitos autorais

Copyright © 2024 NetApp, Inc. Todos os direitos reservados. Impresso nos EUA. Nenhuma parte deste documento protegida por direitos autorais pode ser reproduzida de qualquer forma ou por qualquer meio — gráfico, eletrônico ou mecânico, incluindo fotocópia, gravação, gravação em fita ou storage em um sistema de recuperação eletrônica — sem permissão prévia, por escrito, do proprietário dos direitos autorais.

O software derivado do material da NetApp protegido por direitos autorais está sujeito à seguinte licença e isenção de responsabilidade:

ESTE SOFTWARE É FORNECIDO PELA NETAPP "NO PRESENTE ESTADO" E SEM QUAISQUER GARANTIAS EXPRESSAS OU IMPLÍCITAS, INCLUINDO, SEM LIMITAÇÕES, GARANTIAS IMPLÍCITAS DE COMERCIALIZAÇÃO E ADEQUAÇÃO A UM DETERMINADO PROPÓSITO, CONFORME A ISENÇÃO DE RESPONSABILIDADE DESTE DOCUMENTO. EM HIPÓTESE ALGUMA A NETAPP SERÁ RESPONSÁVEL POR QUALQUER DANO DIRETO, INDIRETO, INCIDENTAL, ESPECIAL, EXEMPLAR OU CONSEQUENCIAL (INCLUINDO, SEM LIMITAÇÕES, AQUISIÇÃO DE PRODUTOS OU SERVIÇOS SOBRESSALENTES; PERDA DE USO, DADOS OU LUCROS; OU INTERRUPÇÃO DOS NEGÓCIOS), INDEPENDENTEMENTE DA CAUSA E DO PRINCÍPIO DE RESPONSABILIDADE, SEJA EM CONTRATO, POR RESPONSABILIDADE OBJETIVA OU PREJUÍZO (INCLUINDO NEGLIGÊNCIA OU DE OUTRO MODO), RESULTANTE DO USO DESTE SOFTWARE, MESMO SE ADVERTIDA DA RESPONSABILIDADE DE TAL DANO.

A NetApp reserva-se o direito de alterar quaisquer produtos descritos neste documento, a qualquer momento e sem aviso. A NetApp não assume nenhuma responsabilidade nem obrigação decorrentes do uso dos produtos descritos neste documento, exceto conforme expressamente acordado por escrito pela NetApp. O uso ou a compra deste produto não representam uma licença sob quaisquer direitos de patente, direitos de marca comercial ou quaisquer outros direitos de propriedade intelectual da NetApp.

O produto descrito neste manual pode estar protegido por uma ou mais patentes dos EUA, patentes estrangeiras ou pedidos pendentes.

LEGENDA DE DIREITOS LIMITADOS: o uso, a duplicação ou a divulgação pelo governo estão sujeitos a restrições conforme estabelecido no subparágrafo (b)(3) dos Direitos em Dados Técnicos - Itens Não Comerciais no DFARS 252.227-7013 (fevereiro de 2014) e no FAR 52.227- 19 (dezembro de 2007).

Os dados aqui contidos pertencem a um produto comercial e/ou serviço comercial (conforme definido no FAR 2.101) e são de propriedade da NetApp, Inc. Todos os dados técnicos e software de computador da NetApp fornecidos sob este Contrato são de natureza comercial e desenvolvidos exclusivamente com despesas privadas. O Governo dos EUA tem uma licença mundial limitada, irrevogável, não exclusiva, intransferível e não sublicenciável para usar os Dados que estão relacionados apenas com o suporte e para cumprir os contratos governamentais desse país que determinam o fornecimento de tais Dados. Salvo disposição em contrário no presente documento, não é permitido usar, divulgar, reproduzir, modificar, executar ou exibir os dados sem a aprovação prévia por escrito da NetApp, Inc. Os direitos de licença pertencentes ao governo dos Estados Unidos para o Departamento de Defesa estão limitados aos direitos identificados na cláusula 252.227-7015(b) (fevereiro de 2014) do DFARS.

#### Informações sobre marcas comerciais

NETAPP, o logotipo NETAPP e as marcas listadas em http://www.netapp.com/TM são marcas comerciais da NetApp, Inc. Outros nomes de produtos e empresas podem ser marcas comerciais de seus respectivos proprietários.